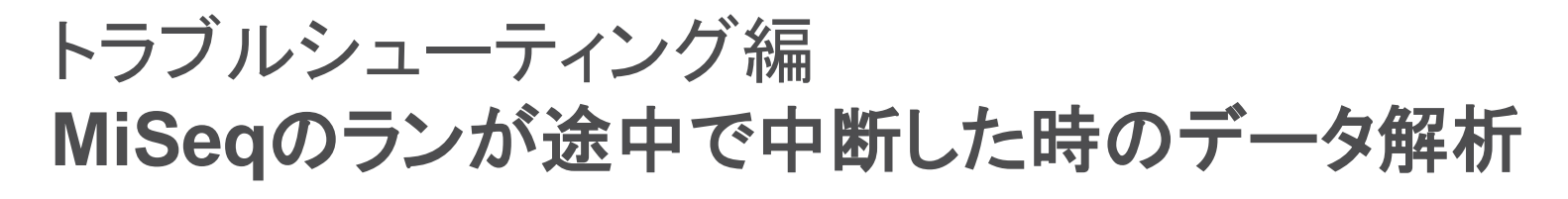

August 8, 2014

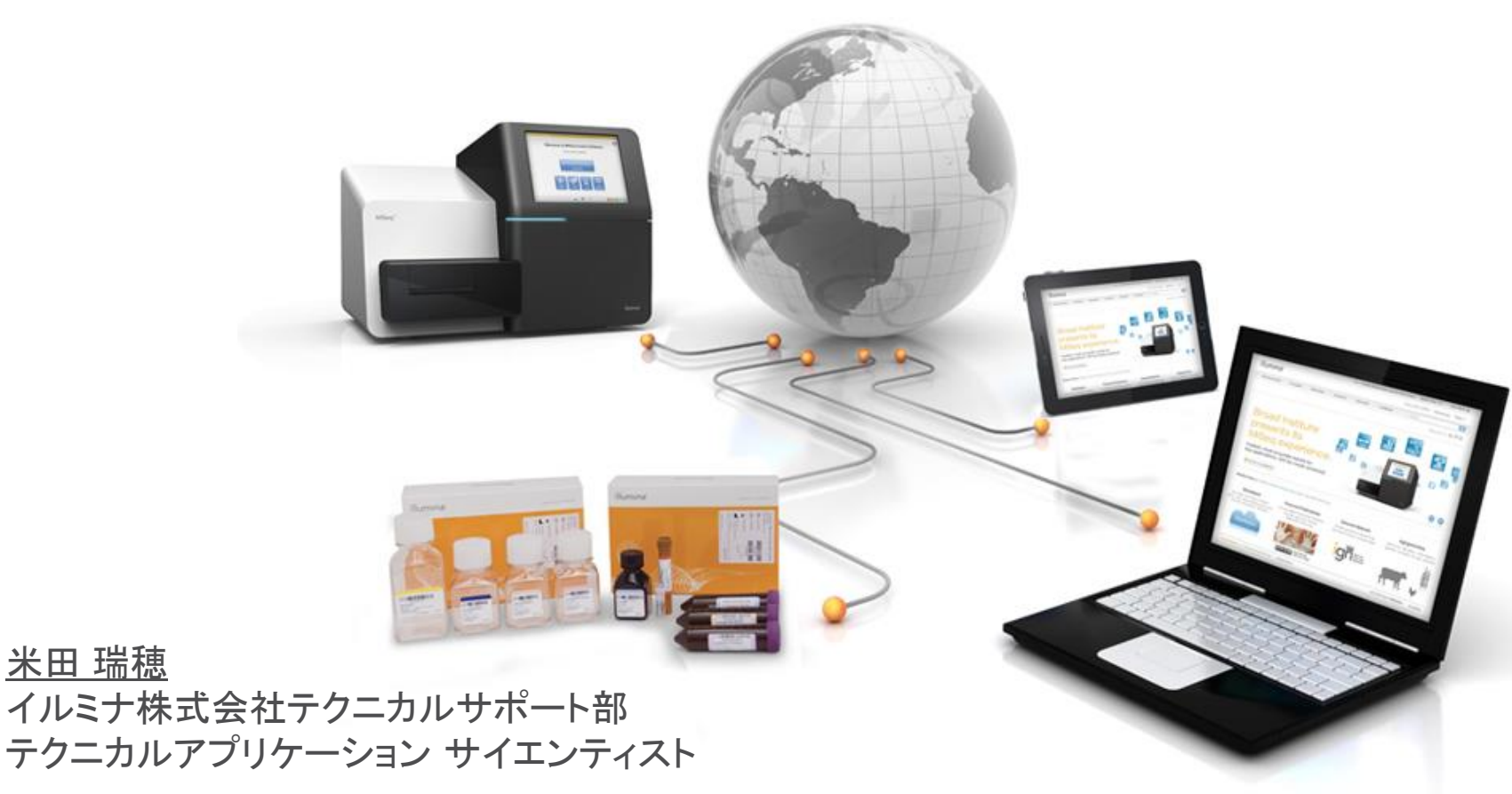

© 2014 Illumina, Inc. All rights reserved.Illumina, 24sure, BaseSpace, BeadArray, BlueFish, BlueFuse, BlueGnome, cBot, CSPro, CytoChip, DesignStudio, Epicentre, GAIIx, Genetic Energy, Genome Analyzer, GenomeStudio, GoldenCate,HiScan, HiSeq, HiSeq X, Infinium, IScan, iSelect, ForenSeq, MiSeqDx, MiSeqFox, NeoPrep, Nextera, NextBio, NextSeq, Powered by Illumina, SeqMonitor, SureMDA, TruGenome, TruSeq,TruSight, Understand Your Genome, UYG, VeraCode, verifi, VeriSeq, the pumpkin orange color, and the streaming bases design are trademarks of Illumina, Inc. and/or its affiliate(s) in the U.S. and/orother countries. All other names, Iogos, and other trademarks are the property of their respective owners.

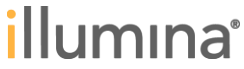

## 本日のOutline

- FASTQが作成されるまでの過程
- ▶ 途中で停止したMiSeqのランからFASTQを作成する方法

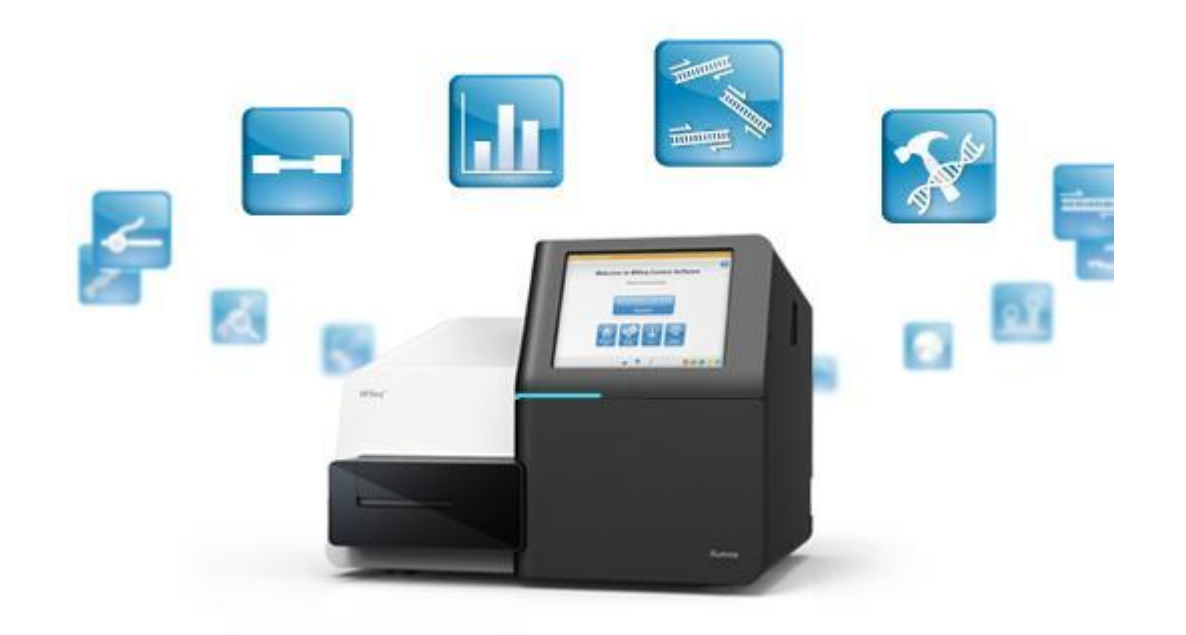

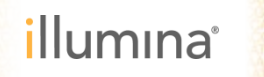

## MiSeqランのワークフロー

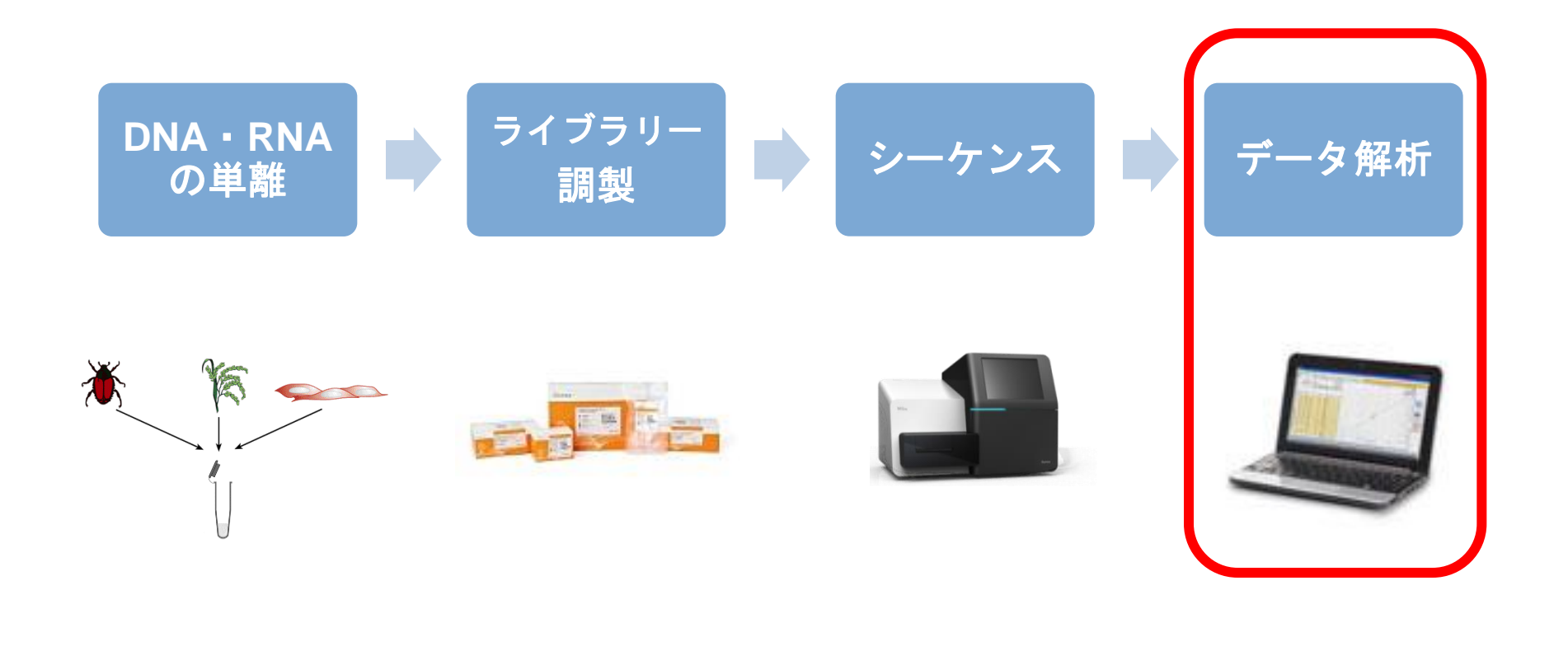

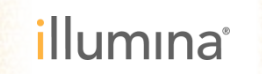

## MiSeq データ解析

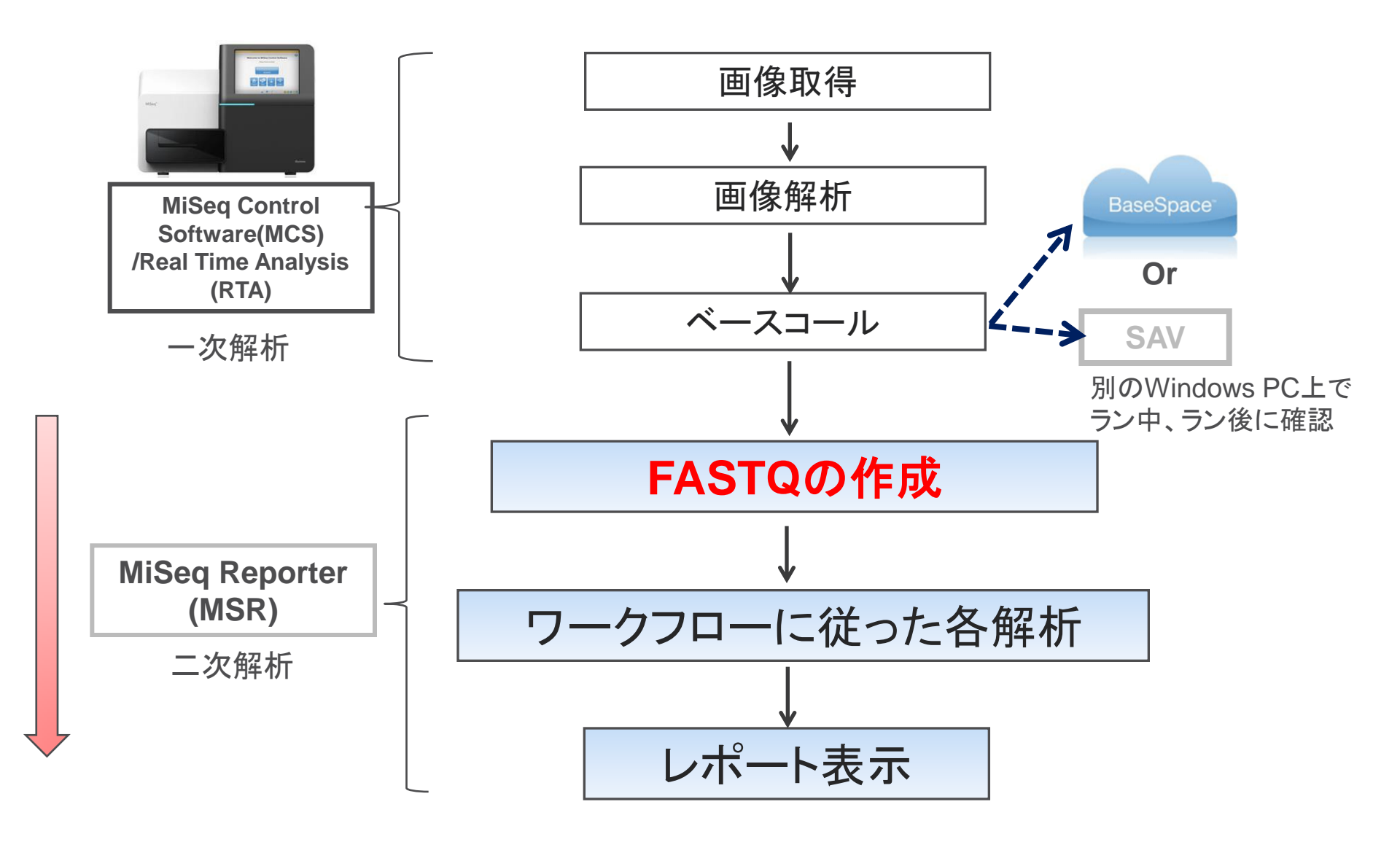

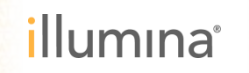

## FASTQとは?

- 配列とクオリティースコアが含まれるファイル
- FASTQファイルの例;

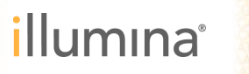

## 途中で停止してしまったMiSeqランからのFASTQ作成方法

- エラー等でランが途中で止まってしまったMiSeqランフォルダのデータから、 止まる前のサイクルまでのFASTQを作成することが可能です。
- ランが完了していない場合でも、

   ①RunInfo.xml、②RunParameters.xml、③SampleSheet.csv
   ④\*.bcl
   ⑤RunState.xml、
   ⑥RTAComplete.txt
   6種のファイルをもとに、MiSeq ReporterでFASTQが作成できます。
- 失敗したランからデータのレスキューがどうしても必要となった場合の救済措置としてご利用下さい。

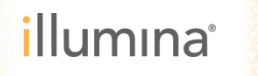

# 途中で停止してしまったMiSeqランからのFASTQ作成方法

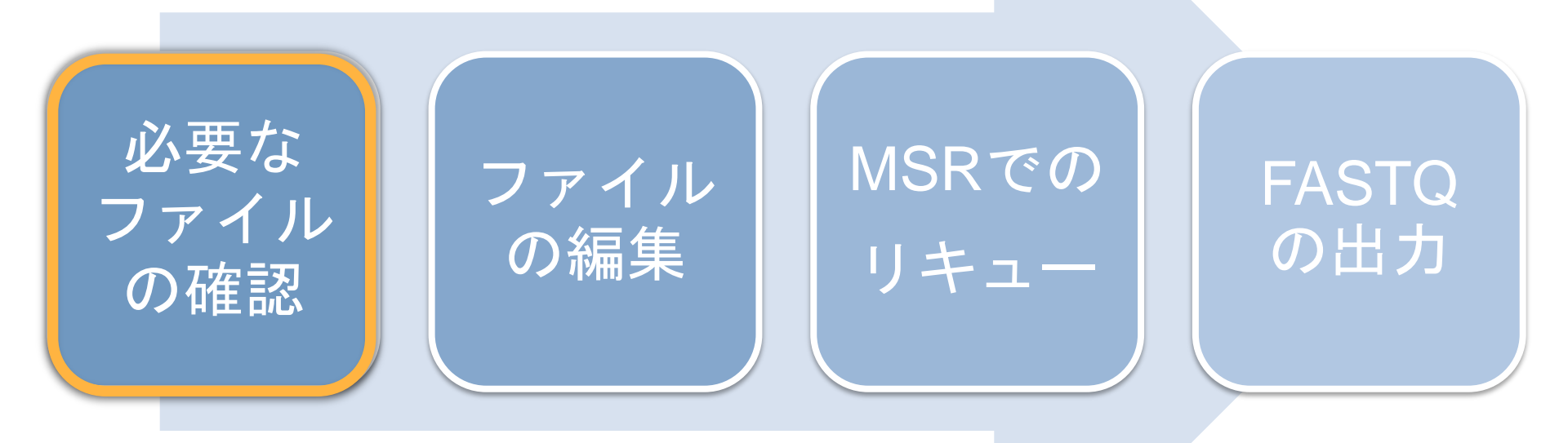

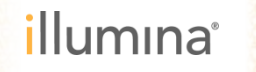

## 必要なファイルの確認 – フォルダの確認 –

FASTQファイルを作成させたい、途中で停止してしまったMiSeqランのデータの入った ランフォルダ D:¥Illumina¥MiSeqAnalysis¥

MiSeq Reporter (MSR) が使用できるPC環境下に置く (MiSeq上でも可)

| ame         |                   | Date | modified   | Туре        |
|-------------|-------------------|------|------------|-------------|
| 📙 140722_M0 | _0001_00000000-AS | 7/   | .4 3:20 PM | File folder |
| 140723_M0   | _0002_00000000-A/ | 7/   | 4 12:57 AM | File folder |
| 📙 140726_M0 | _0003_00000000-A/ | 7/   | 4 6:59 AM  | File folder |
| 140728_M0   | _0004_00000000-AS | 7/   | .4 3:40 PM | File folder |
| 140729_M0   | _0005_00000000-A/ | 7)   | 4 10:46 PM | File folder |

FASTQファイルを作成させたいMiSeqランフォルダ

ランが途中で止まった場合には、正常に終了した場合と比べてファイルの数が大きく異なる ↓

MiSeqAnalysisフォルダのランフォルダの中に、下記6種のファイルがあることを確認する ①RunInfo.xml ②RunParameters.xml ③SampleSheet.csv ④中断した前のサイクルまでのbclファイル ⑤RunState.xml ⑥RTAComplete.txt

D:¥Illumina¥MiSeqAnalysis¥"runfolder"

|                    | 名前         | ī Ē                | 更新日時   |     | 種類                       |
|--------------------|------------|--------------------|--------|-----|--------------------------|
|                    | <b>)</b> ( | Config             | 2014/0 | :07 | ファイル フォルダー               |
|                    | 🌒 🚺 C      | Data               | 2014/0 | :07 | ファイル フォルダー               |
|                    | 🎳 I        | InterOp            | 2014/0 | :07 | ファイル フォルダー               |
| ⑤RunState.xml      | → 🎚 F      | Recipe             | 2014/0 | :19 | ファイル フォルダー               |
|                    | 1          | Thumbail_Images    | 2014/0 | :08 | ファイル フォルダー               |
|                    |            | RunCheckDetail.txt | 2014/0 | :14 | テキスト ドキュメント              |
| ①RunInfo.xml       | 🔮 F        | RunInfo.xml        | 2014/0 | :20 | XML ドキュメント               |
| ②runParameters.xml | 🔮 F        | RunParameters.xml  | 2014/0 | :20 | XML ドキュメント               |
| ③SampleSheet.csv   | 직 5        | SampleSheet.csv    | 2014/0 | :07 | Microsoft Excel CSV ファイル |

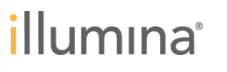

## ④ bclファイルは多少奥まったところに存在する。

D:¥Illumina¥MiSeqAnalysis¥"runfolder"¥Data¥Intensities¥BaseCalls¥L001

| B ParaCalla          |     |              |              |
|----------------------|-----|--------------|--------------|
| B DaseCalls          | - C | 2014 8:44 PM | File folder  |
| JL L001              | 1   | 2014 9:18 PM | File folder  |
| J Offsets            | Š.  | 2014 7:45 AM | File folder  |
| config.xml           | 5   | 2014 8:16 PM | XML Document |
| RTAConfiguration.xml | 1   | 2014 9:01 AM | XML Document |

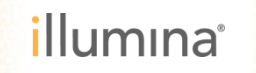

[L001]フォルダには、"CX.1" (Xはサイクル数)という名称のフォルダが複数存在する。 このフォルダに存在する28個 or 38個の.bclファイルが、4種類目の必要ファイルとなる。

|          |      |                            | s_1_1101.bcl s_1_2101.sta               |
|----------|------|----------------------------|-----------------------------------------|
|          |      |                            | s_1_1101.stats s_1_2102.bcl             |
| 名前       | 更新日時 | 種類                         | s_1_1102.bcl s_1_2102.sta               |
| L C132.1 | 201  | いう ノアイル ノォルター              | s_1_1102.stats s_1_2103.bcl             |
| 👢 C133.1 | 201  | 55 ファイル フォルダー              | s_1_1103.bcl s_1_2103.stat              |
| 📕 C134.1 | 201  | 55 ファイル フォルダー              | s_1_1103.stats s_1_2104.bcl             |
| 👢 C135.1 | 201  | 55 ファイル フォルダー              | s_1_1104.bcl s_1_2104.stat              |
| 📕 C136.1 | 201  | 55 ファイル フォルダー              | s_1_1104.stats s_1_2105.bcl             |
| 📕 C137.1 | 201  | 55 ファイル フォルダー              | s_1_1105.bcl s_1_2105.stat              |
| 📕 C138.1 | 201  | 55 ファイル フォルダー              | s_1_1105.stats s_1_2106.bcl             |
| 👢 C139.1 | 201  | 55 ファイル フォルダー              | s_1_1106.bcl s_1_2106.sta               |
| 👢 C140.1 | 201  | 55 ファイル フォルダー              | s_1_1106.stats s_1_2107.bcl             |
| 👢 C141.1 | 201  | 55 ファイル フォルダー              | s_1_1107.bcl s_1_2107.stat              |
| 👢 C142.1 | 201  | 55 ファイル フォルダー              | ats s_1_2108.bcl                        |
| 👢 C143.1 | 201  | 55 ファイル フォルダー              | ノオルタを開さ、   」 🗋 s_1_2108.stat            |
| 📕 C144.1 | 201  | 55 ファイル フォルダー              | は<br>拡張子.bclがついた ats □s_1_2109.bcl      |
| 👢 C145.1 | 201  | 55 ファイル フォルダー              | ファイルの数を確認する <sup>」 ]</sup> s_1_2109.sta |
| 📕 C146.1 | 201  | 55 ファイル フォルダー              | ンフィアレマンダス で PE piに ダ の ats s_1_2110.bcl |
| 📕 C147.1 | 201  | 55 ファイル フォルダー              | s_1_1110.bcl s_1_2110.sta               |
| L C148.1 | 201  | 55 ファイル フォルダー              | s_1_1110.stats s_1_2111.bcl             |
| L C149.1 | 201  | 55 ファイル フォルダー              | s_1_1111.bcl s_1_2111.sta               |
| L C150.1 | 201  | 55 ファイル フォルダー              | s_1_1111.stats s_1_2112.bcl             |
| L C151.1 | 201  | 55 ファイル フォルダー              | s_1_1112.bcl s_1_2112.sta               |
| L C152.1 | 201  | 55 ファイル フォルダー              | s_1_1112.stats s_1_2113.bcl             |
| L C153.1 | 201  | 56 ファイル フォルダー              | s_1_1113.bcl s_1_2113.sta               |
| L C154.1 | 201  | 56 ファイル フォルダー              | s_1_1113.stats s_1_2114.bcl             |
| L C155.1 | 201  | 56 ファイル フォルダー              | s_1_1114.bcl s_1_2114.sta               |
| C156.1   | 201  | 56 ファイル フォルダー              | s_1_1114.stats                          |
| C157.1   | 201  | 56 ファイル フ <del>ィ</del> ルガー | s_1_2101.bcl                            |

illumina

#### [L001]フォルダにある、"CX.1" という名称のフォルダのうち、Xの数字が最も大きいものが データを取得できた最後のサイクルとなる。

| 名前       | 更新日時 |    | 種類         |                    |
|----------|------|----|------------|--------------------|
| 👞 С132.1 | 201  | 55 | ノアイル ノォルター |                    |
| 👢 C133.1 | 201  | 55 | ファイル フォルダー |                    |
| 👢 C134.1 | 201  | 55 | ファイル フォルダー |                    |
| 👢 C135.1 | 201  | 55 | ファイル フォルダー |                    |
| 👢 C136.1 | 201  | 55 | ファイル フォルダー |                    |
| 👢 C137.1 | 201  | 55 | ファイル フォルダー |                    |
| 👢 C138.1 | 201  | 55 | ファイル フォルダー |                    |
| 👢 C139.1 | 201  | 55 | ファイル フォルダー |                    |
| 👢 C140.1 | 201  | 55 | ファイル フォルダー |                    |
| L C141.1 | 201  | 55 | ファイル フォルダー |                    |
| L C142.1 | 201  | 55 | ファイル フォルダー |                    |
| L C143.1 | 201  | 55 | ファイル フォルダー | FASIQ作成か可能なサイクルの上限 |
| L C144.1 | 201  | 55 | ファイル フォルダー |                    |
| L C145.1 | 201  | 55 | ファイル フォルダー | X作成可能なFASTQファイルは   |
| L C146.1 | 201  | 55 | ファイル フォルダー | 旦然のサノクリナズトかて       |
| C147.1   | 201  | 55 | ファイル・フォルダー | 取仮のサイクルよじとなる。      |
| C148 1   | 201  | 55 | ファイル、フォルダー |                    |
|          | 201  | 55 | ファイル、フォルガー |                    |
|          | 201  | 55 | ファイル、フォルガー |                    |
|          | 201  | 55 | ファイル、フォルガー |                    |
| C152.1   | 201  | 55 | ファイル、フォルパー | この場合は157サイクル       |
|          | 201  | 50 | ファイルフィルター  |                    |
|          | 201  | 50 | ファイル フォルター |                    |
|          | 201  | 50 | ファイル フォルター |                    |
|          | 201  | 56 | ファイル フォルター |                    |
| C156.1   | 201  | 56 | ノアイル ノオルター |                    |
| 👞 C157.1 | 201  | 56 | ノアイル フォルダー |                    |

⑤ [RunState.xml] ファイルは、[Recipe] フォルダの中に存在する。

#### D:¥Illumina¥MiSeqAnalysis¥runfolder

| 名前                 | 更新日時   |    | 種類                       |
|--------------------|--------|----|--------------------------|
| 퉬 Config           | 2014/0 | )7 | ファイル フォルダー               |
| 🌗 Data             | 2014/0 | )7 | ファイル フォルダー               |
| 퉬 InterOp          | 2014/0 | )7 | ファイル フォルダー               |
| 🔰 Recipe           | 2014/( | .9 | ファイル フォルダー               |
| 🌗 Thumbail_Images  | 2014/( | )8 | ファイル フォルダー               |
| RunCheckDetail.txt | 2014/0 | .4 | テキスト ドキュメント              |
| 🖹 RunInfo.xml      | 2014/0 | 20 | XML ドキュメント               |
| RunParameters.xml  | 2014/0 | 20 | XML ドキュメント               |
| 🔊 SampleSheet.csv  | 2014/0 | )7 | Microsoft Excel CSV ファイル |

※[Recipe]フォルダが存在しないことがある。

[Recipe]フォルダが見当たらない場合は、別なランフォルダからコピーして持ってくる。 [Recipe]フォルダの内容は問わないので、コピーするのはどのランのものでもよい。

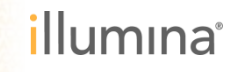

[Recipe]フォルダの中に、[RunState.xml] ファイルが存在する。

| 名前                 | 更新日時   |    | 種類         |
|--------------------|--------|----|------------|
| MSYYYYYY-500V2.xml | 2014/0 | 20 | XML ドキュメント |
| 🖆 RunState.xml     | 2014/0 | 20 | XML ドキュメント |

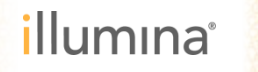

ランフォルダ直下に[RTAComplete.txt]という名称のファイルを作成する。 中身は空のままで構わないので、[RTAComplete.txt]というファイルを新しく作る。

|             | 名前                   | 更新日時   |   | 種類                       |
|-------------|----------------------|--------|---|--------------------------|
|             | 퉬 Config             | 2014/( | 7 | ファイル フォルダー               |
|             | 퉬 Data               | 2014/0 | 7 | ファイル フォルダー               |
|             | 퉬 InterOp            | 2014/0 | 7 | ファイル フォルダー               |
|             | 퉬 Recipe             | 2014/( | 9 | ファイル フォルダー               |
|             | 퉬 Thumbail_Images    | 2014/( | 8 | ファイル フォルダー               |
| ~           | RTAComplete.txt      | 2014/( | 5 | テキスト ドキュメント              |
|             | RunCheckDetail.txt   | 2014/( | 4 | テキスト ドキュメント              |
| このファイルを作成する | RunInfo.xml.20140808 | 2014/( | 0 | 20140808 ファイル            |
| IFIX 9 O    | 🔮 RunInfo.xml        | 2014/( | 0 | XML ドキュメント               |
|             | RunParameters.xml    | 2014/( | 0 | XML ドキュメント               |
|             | 🖳 SampleSheet.csv    | 2014/( | 7 | Microsoft Excel CSV ファイル |

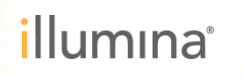

# ファイルの編集 – ⑤ [RTAComplete.txt]の編集 –

#### フォルダの中で右クリックし、[新規作成] ⇒ [テキスト文書] へと進み、 [RTAComplete.txt] という名称で保存する

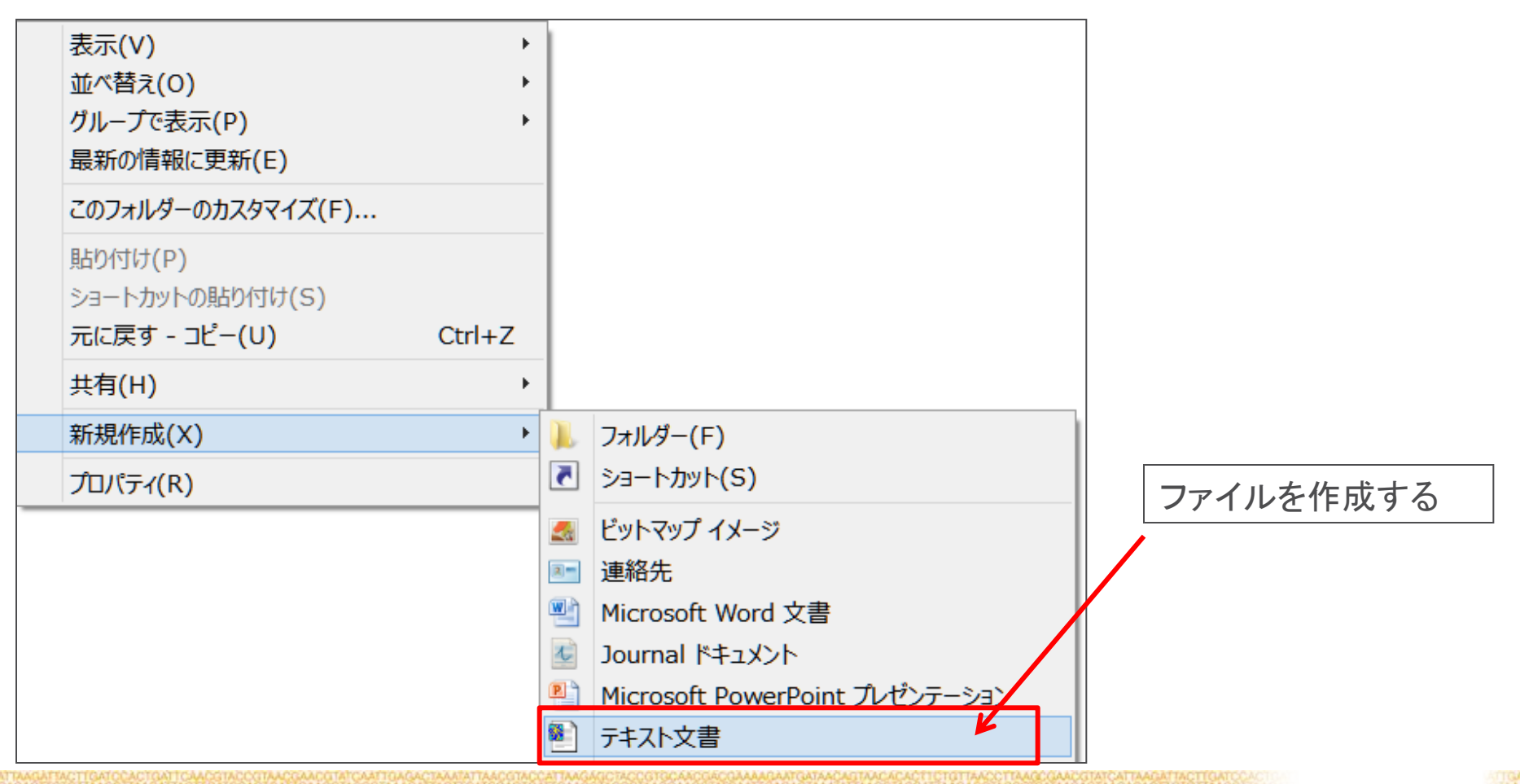

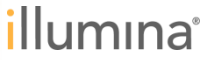

# 途中で停止してしまったMiSeqランからのFASTQ作成方法

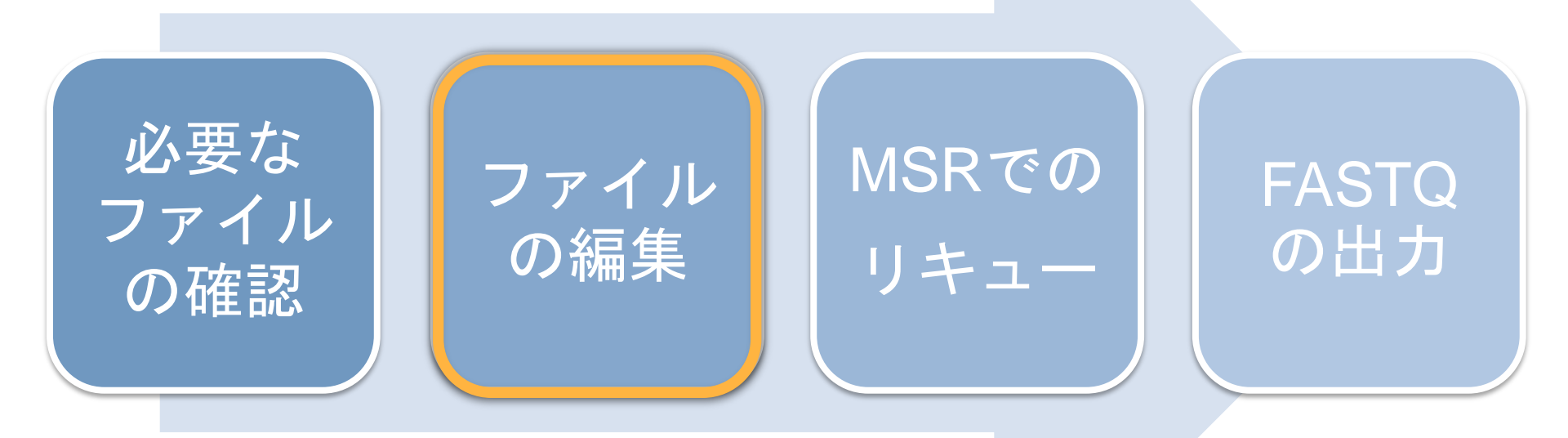

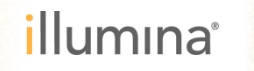

## ファイルの編集

**Read 1: 157** サイクルの データで FASTQ作成

#### 以下のファイルをNotepadなどのテキストエディタで開き、必要部分に編集を加える。

①RunInfo.xml②RunParameters.xml

③SampleSheet.csv④RunState.xml

※念のため、編集を行う前に各ファイルのバックアップ(コピー)を作成しておくことを推奨する

| 名前                   | 更新日時   |      | 種類                       |
|----------------------|--------|------|--------------------------|
| 퉬 Config             | 2014/( | :07  | ファイル フォルダー               |
| 🌗 Data               | 2014/( | :07  | ファイル フォルダー               |
| 퉬 InterOp            | 2014/( | :07  | ファイル フォルダー               |
| 퉬 Thumbail_Images    | 2014/0 | :08  | ファイル フォルダー               |
| RunCheckDetail.txt   | 2014/( | .:14 | テキスト ドキュメント              |
| RunInfo.xml.20140808 | 2014/( | :20  | 20140808 ファイル            |
| 🔮 RunInfo.xml        | 2014/( | :20  | XML ドキュメント               |
| RunParameters.xml    | 2014/( | :20  | XML ドキュメント               |
| 🔄 SampleSheet.csv    | 2014/0 | :07  | Microsoft Excel CSV ファイル |

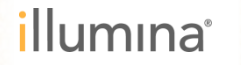

# ファイルの編集 – ① [RunInfo.xml]の編集 –

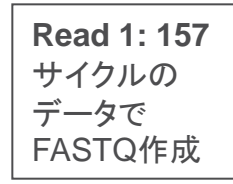

#### [RunInfo.xml]上で右クリックし、Notepad (メモ帳)などのテキストエディタで開く

| 名前                   |   |             | 更新日時         |          | 種類         |                        | サイズ        |        |
|----------------------|---|-------------|--------------|----------|------------|------------------------|------------|--------|
| 퉬 Config             |   |             | 2014/(       | 07       | ファイ        | イル フォルダー               |            |        |
| 퉬 Data               |   |             | 2014/(       | 07       | ファイ        | イル フォルダー               |            |        |
| 퉬 InterOp            |   |             | 2014/(       | 07       | ファイ        | イル フォルダー               |            |        |
| 퉬 Recipe             |   |             | 2014/(       | 59       | ファイ        | イル フォルダー               |            |        |
| 퉬 Thumbail_Images    |   |             | 2014/(       | 08       | ファイ        | ′ル フォルダー               |            |        |
| RunCheckDetail.txt   |   |             | 2014/(       | 14       | テキス        | (ト ドキュメント              | C          |        |
| RunInfo.xml.20140808 |   |             | 2014/(       | 20       | 20140      | 0808 ファイル              | 1          |        |
| 🔮 RunInfo.xml        |   | 問((0)       | 2014/07/20   | 12,20    |            | ドキュメント                 | 1          |        |
| 🔮 RunParameters.xml  |   | 用(U)        |              |          | 1          | ドキュメント                 | 4          |        |
| 🖳 SampleSheet.csv    |   | 補集(E)       |              |          | DS         | soft Excel CSV ファイル    | 4          |        |
|                      |   | Scan for    | Viruses      |          |            |                        | <b>X</b> ∓ | に で 問く |
|                      |   | プログラム       | ムから開く(ト      | H)       | •          | Microsoft InfoPath 201 | 0          |        |
|                      |   | 共有(H)       |              |          |            | Microsoft Word         |            |        |
|                      | പ | Zin L/T     | 共有 (WinZin   | Express) | 8          | 3 XML Editor           |            |        |
|                      | a | WinZin(7    | 7)<br>7)     |          | , <u>(</u> | 🧻 メモ帳                  |            |        |
|                      |   | 以前のバー       | -,<br>ージョンの復 | ī元(V)    |            | ワードパッド                 |            |        |
|                      |   | 14 - Z (NI) |              |          |            | 既定のプログラムの選択            | (C)        |        |
|                      |   | 送る(N)       |              |          | · · ·      |                        |            |        |
|                      |   | 切り取り(       | (T)          |          |            |                        |            |        |
|                      |   | ⊐ピ–(C       | )            |          |            |                        |            |        |

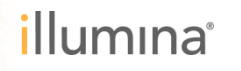

# ファイルの編集 – ① [RunInfo.xml]の編集 –

**Read 1: 157** サイクルの データで FASTQ作成

#### [RunInfo.xml]ファイルを開くと、以下のように本来MiSeqで実施予定であったRead 1、 Indexリード、およびRead 2のサイクル数の情報が記載されている。

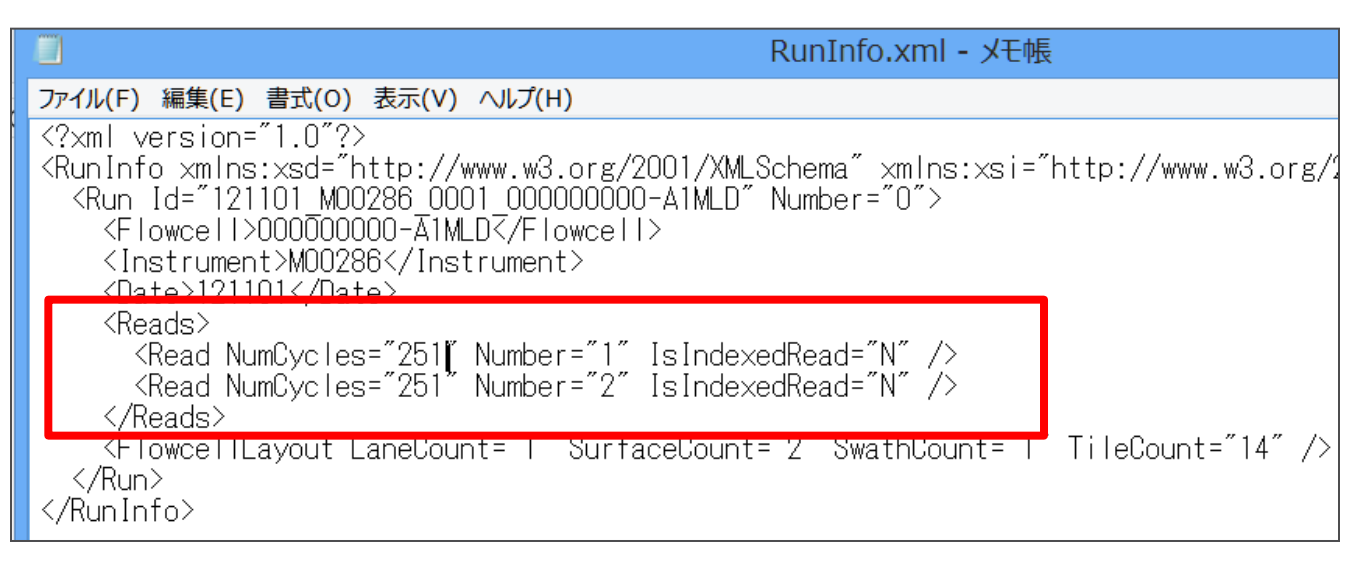

# <Reads> <Read NumCycles="XXX" Number="1" IsIndexedRead="N" /> <Read NumCycles="Y" Number="2" IsIndexedRead="Y" /> <Read NumCycles="ZZZ" Number="3" IsIndexedRead="N" /> <Reads> ZZZ:

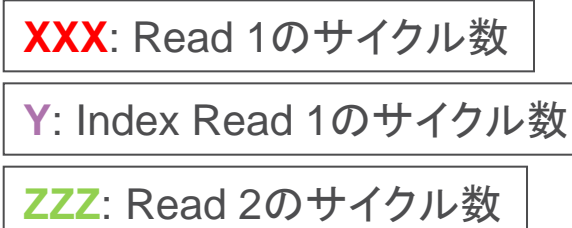

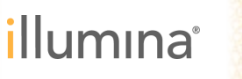

# ファイルの編集 – ① [RunInfo.xml]の編集 -

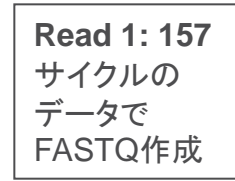

#### 編集を加え、FASTQファイルを作成する時点までの情報に書き換える

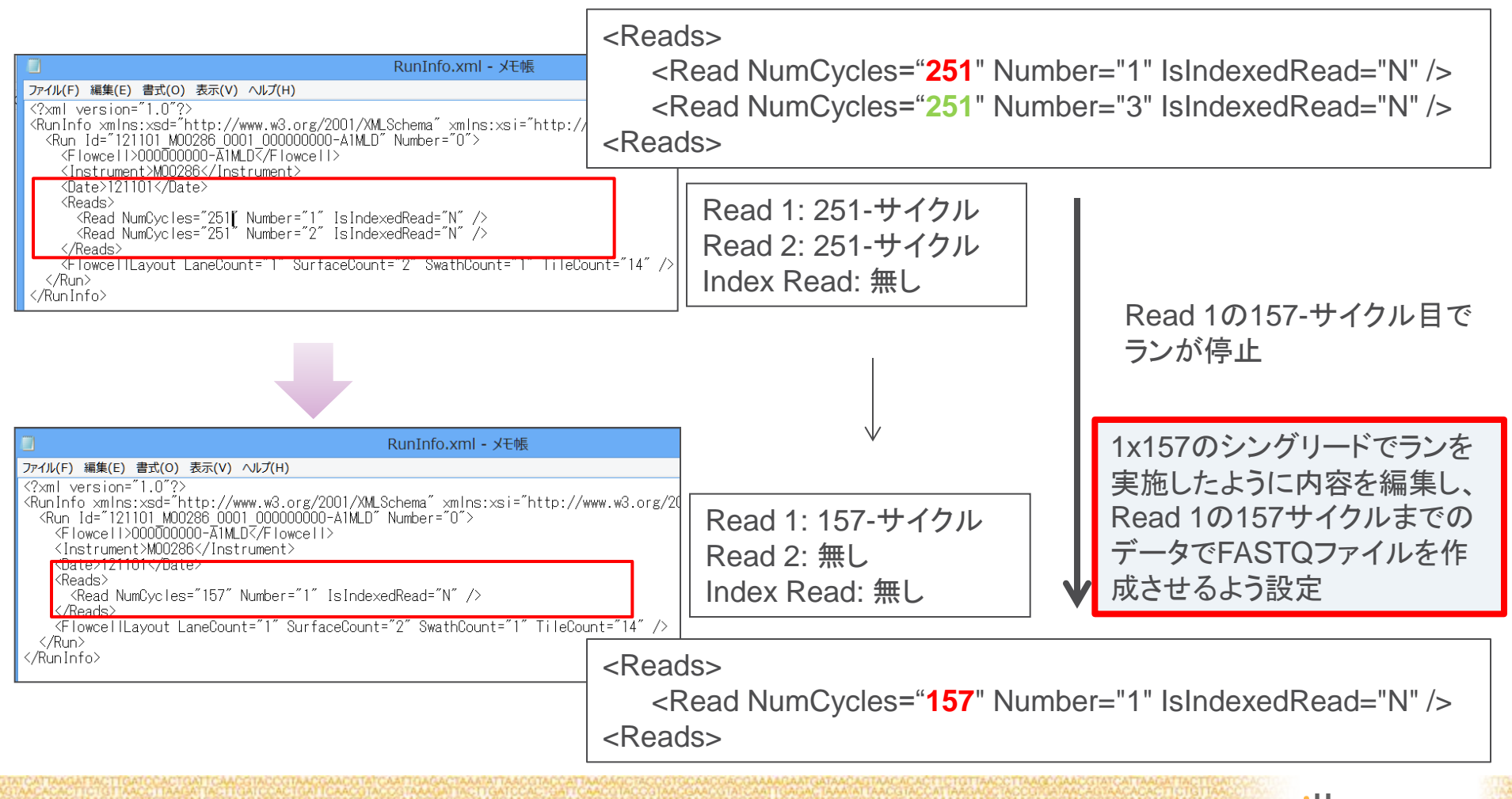

# ファイルの編集 – ① [RunInfo.xml]の編集 –

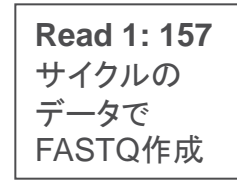

#### 編集が終わったら、[RunInfo.xml]ファイルを上書き保存して閉じる。

| III RunInfo.xml - メモ帳                                                                                                    |
|----------------------------------------------------------------------------------------------------|
| ファイル(F) 編集(E) 書式(O) 表示(V) ヘルプ(H)                                                                                                    |
| <pre><?xml version="1.0"?> <runinfo 121101_m00286_0001_0000000-a1mld"="" number="0" xmlns:xsd="http://www.w3.org/2001/XMLSchema" xmlns:xsi="http://www.w3.org/20 &lt;Run Id="></runinfo></pre> |
| <pre></pre>                                                                                                    |

# ファイルの編集 – ② [RunParameters.xml]の編集

**Read 1: 157** サイクルの データで FASTQ作成

#### [RunParameters.xml]上で右クリックし、Notepad (メモ帳)などのテキストエディタで開く

| 名前                 |          |                                                                                                    | 更新日時                                 |      | 種類                                                                                                    |                                                                 | t      |
|--------------------|----------|----------------------------------------------------------------------------------------------------|--------------------------------------|------|----------------------------------------------------------------------------------------------------|-----------------------------------------------------------------|--------|
| Config             |          |                                                                                                    | 2014/0                               | 7    | ファイ                                                                                                    | ル フォルダー                                                         |        |
| Data Data          |          |                                                                                                    | 2014/0                               | 7    | ファイ                                                                                                    | ル フォルダー                                                         |        |
| 📗 InterOp          |          |                                                                                                    | 2014/0                               | 7    | ファイ                                                                                                    | ル フォルダー                                                         |        |
| l Thumbail_Images  |          |                                                                                                    | 2014/0                               | 8    | ファイ                                                                                                    | ル フォルダー                                                         |        |
| RunCheckDetail.txt | t        |                                                                                                    | 2014/0                               | 4    | テキス                                                                                                    | ト ドキュメント                                                        |        |
| RunInfo.xml.20140  | 808      |                                                                                                    | 2014/0                               | 0    | 20140                                                                                                    | 808 ファイル                                                        |        |
| 🔮 RunInfo.xml      |          |                                                                                                    | 2014/0                               | 0    | XML                                                                                                    | ドキュメント                                                          |        |
| 🖭 RunParameters.xm | և        |                                                                                                    | 2014/07/28 1                         | 3+20 | - YML I                                                                                                    | ドキュメント                                                          |        |
| 🖳 SampleSheet.csv  | ]        | 開く(O)                                                                                                    |                                      |      | cros                                                                                                    | oft Excel CSV ファイル                                              |        |
|                    |          | 編集(E)                                                                                                    |                                      |      |                                                                                                    |                                                                 |        |
|                    |          | Scan for Viruse                                                                                             | s                                    |      |                                                                                                    |                                                                 | メモ帳で開く |
|                    |          | プログラムから                                                                                                    | 開く(H)                                |      | •                                                                                                    | Microsoft InfoPath 2010                                         |        |
|                    |          |                                                                                                    |                                      |      | _                                                                                                    |                                                                 |        |
|                    |          | 土有(山)                                                                                                    |                                      |      | N W                                                                                                    | Microsoft Word                                                  |        |
|                    | 6        | 共有(H)<br>Zin して共有 (M                                                                                        | /inZin Evorace)                      |      |                                                                                                    | Microsoft Word<br>XML Editor                                    |        |
|                    | ģ        | 共有(H)<br>Zip して共有 (W<br>WinZin(Z)                                                                           | /inZip Express)                      |      |                                                                                                    | Microsoft Word<br>XML Editor<br>メモ帳                             |        |
|                    | ð        | 共有(H)<br>Zip して共有 (W<br>WinZip(Z)<br>以前のバージョン                                                               | /inZip Express)<br>ンの復元(V)           |      | • 88<br>• 20<br>• 20<br>• 20                                                                                                    | Microsoft Word<br>XML Editor<br>メモ帳<br>ワードパッド                   |        |
|                    | <b>j</b> | 共有(H)<br>Zip して共有 (W<br>WinZip(Z)<br>以前のパージョン                                                               | /inZip Express)<br>ンの復元(V)           |      | • 🕅                                                                                                    | Microsoft Word<br>XML Editor<br>メモ帳<br>ワードパッド<br>既定のプログラムの選択(C) |        |
|                    | đ        | 共有(H)<br>Zip して共有 (W<br>WinZip(Z)<br>以前のパージョン<br>送る(N)                                                      | /inZip Express)<br>ンの復元(V)           |      | • 💌<br>• 📰<br>•                                                                                                    | Microsoft Word<br>XML Editor<br>メモ帳<br>ワードパッド<br>既定のプログラムの選択(C) |        |
|                    | đ        | 共有(H)<br>Zip して共有 (W<br>WinZip(Z)<br>以前のパージョン<br>送る(N)<br>切り取り(T)                                           | /inZip Express)<br>ンの復元(V)           |      | •<br>•<br>•<br>•<br>•<br>•<br>•<br>•<br>•<br>•                                                                                                    | Microsoft Word<br>XML Editor<br>メモ帳<br>ワードパッド<br>既定のプログラムの選択(C) |        |
|                    | đ        | 共有(H)<br>Zip して共有 (W<br>WinZip(Z)<br>以前のパージョン<br>送る(N)<br>切り取り(T)<br>コピー(C)                                 | /inZip Express)<br>ンの復元(V)           |      | <ul> <li>▶</li> <li>▶</li> <li>▶</li> <li>▶</li> <li>▶</li> </ul>                                                                                                    | Microsoft Word<br>XML Editor<br>メモ帳<br>ワードパッド<br>既定のプログラムの選択(C) |        |
|                    | đ        | 共有(H)<br>Zip して共有(W<br>WinZip(Z)<br>以前のパージョン<br>送る(N)<br>切り取り(T)<br>コピー(C)<br>ショートカットの                      | /inZip Express)<br>ンの復元(V)<br>D作成(S) |      | <ul> <li>₩</li> <li>₩</li></ul> | Microsoft Word<br>XML Editor<br>メモ帳<br>ワードパッド<br>既定のプログラムの選択(C) |        |
|                    | đ        | 共有(H)<br>Zip して共有(W<br>WinZip(Z)<br>以前のバージョン<br>送る(N)<br>切り取り(T)<br>コピー(C)<br>ショートカットの<br>削除(D)             | /inZip Express)<br>ンの復元(V)<br>D作成(S) |      | <ul> <li>▶</li> <li>▶</li> <li>▶</li> <li>▶</li> </ul>                                                                                                    | Microsoft Word<br>XML Editor<br>メモ帳<br>ワードパッド<br>既定のプログラムの選択(C) |        |
|                    | ġ        | 共有(H)<br>Zip して共有(W<br>WinZip(Z)<br>以前のパージョン<br>送る(N)<br>切り取り(T)<br>コピー(C)<br>ショートカットの<br>削除(D)<br>名前の変更(M) | /inZip Express)<br>ンの復元(V)<br>の作成(S) |      | <ul> <li>▶</li> <li>▶</li> <li>▶</li> <li>▶</li> </ul>                                                                                                    | Microsoft Word<br>XML Editor<br>メモ帳<br>ワードパッド<br>既定のプログラムの選択(C) |        |
|                    | đ        | 共有(H)<br>Zip して共有(W<br>WinZip(Z)<br>以前のバージョン<br>送る(N)<br>切り取り(T)<br>コピー(C)<br>ショートカットの<br>削除(D)<br>名前の変更(M) | /inZip Express)<br>ンの復元(V)<br>D作成(S) |      | <ul> <li>▶</li> <li>▶</li> <li>▶</li> <li>▶</li> </ul>                                                                                                    | Microsoft Word<br>XML Editor<br>メモ帳<br>ワードパッド<br>既定のプログラムの選択(C) |        |

illumına

# ファイルの編集 – ② [RunParameters.xml]の編集

**Read 1: 157** サイクルの データで FASTQ作成

[RunParametes.xml]ファイルを開くと、以下のように本来MiSeqで実施予定であった Read 1、Indexリード、およびRead 2のサイクル数の情報が記載されている。

| RunParameters.xml -                                                                                                    |
|----------------------------------------------------------------------------------------------------|
| ファイル(F) 編集(E) 書式(O) 表示(V) ヘルプ(H)                                                                                                    |
| <pre><reagentkitpartnumberentered></reagentkitpartnumberentered> <reagentkitversion>Version2</reagentkitversion> <reagentkitbarcode>MSYYYYYY-500V2</reagentkitbarcode> <previouspr2bottlebarcode></previouspr2bottlebarcode> <previousreagentkitbarcode></previousreagentkitbarcode> <experimentname>Validation 2nd</experimentname> <chemistry>Default</chemistry> <username>sbsuser</username> <workflow> </workflow></pre> |
| <analysis>Resequencing</analysis><br>                                                                                                    |
| <pre></pre>                                                                                                    |
| <reads><br/><runinforead isindexedread="N" number="1" numcycles="251"></runinforead><br/><runinforead isindexedread="N" number="2" numcycles="251"></runinforead><br/></reads>                                                                                                    |

#### <Reads>

<Read NumCycles="XXX" Number="1" IsIndexedRead="N" /> <Read NumCycles="Y" Number="2" IsIndexedRead="Y" /> <Read NumCycles="ZZZ" Number="3" IsIndexedRead="N" /> <Reads> XXX: Read 1のサイクル数

Y: Index Read 1のサイクル数

ZZZ: Read 2のサイクル数

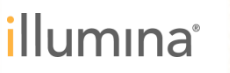

# ファイルの編集 – ② [RunParameter.xml]の編集

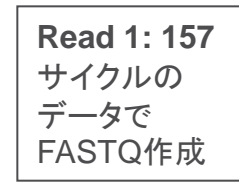

#### 編集を加え、FASTQファイルを作成する時点までの情報に書き換える

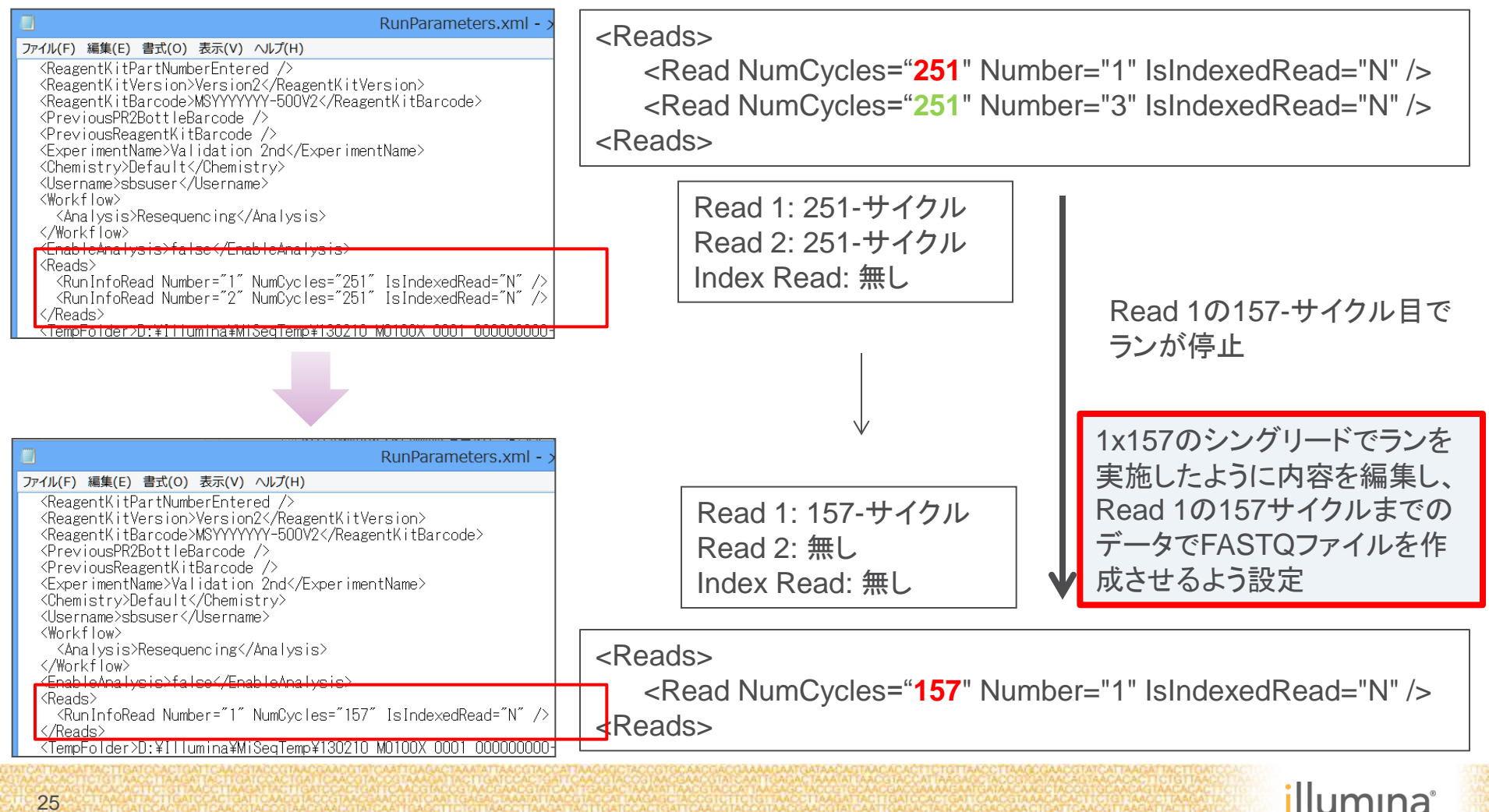

# ファイルの編集 – ② [RunParameters.xml]の編集

**Read 1: 157** サイクルの データで FASTQ作成

#### 編集が終わったら、[RunParameters.xml]ファイルを上書き保存して閉じる。

| RunParameters.xml - >                                                                                                    |  |  |  |  |  |  |  |  |
|----------------------------------------------------------------------------------------------------|--|--|--|--|--|--|--|--|
| ファイル(F) 編集(E) 書式(O) 表示(V) ヘルプ(H)                                                                                                    |  |  |  |  |  |  |  |  |
| <pre><reagentkitpartnumberentered></reagentkitpartnumberentered> <reagentkitversion>Version2</reagentkitversion> <reagentkitbarcode>MSYYYYYY-500V2</reagentkitbarcode> <previouspr2bottlebarcode></previouspr2bottlebarcode> <previousreagentkitbarcode></previousreagentkitbarcode> <experimentname>Validation 2nd</experimentname> <chemistry>Default</chemistry> <username>sbsuser</username> <workflow> <analysis>Resequencing</analysis> </workflow> falco</pre> |  |  |  |  |  |  |  |  |
| <reads><br/><runinforead isindexedread="N" number="1" numcycles="157"></runinforead><br/></reads>                                                                                                    |  |  |  |  |  |  |  |  |
| <lempfolder>D:¥IIIumina¥MiSeqlemp¥I3UZIU MUTUUX UUUI UUUUUUUU</lempfolder>                                                                                                    |  |  |  |  |  |  |  |  |

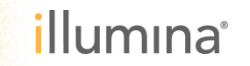

# ファイルの編集 - ③ [SampleSheet.csv]の編集 -

**Read 1: 157** サイクルの データで FASTQ作成

#### [SampleSheet.csv]上で右クリックし、Notepad (メモ帳)などのテキストエディタで開く

| 名前                   |          | 更新日時                                                 |                     | 種類      |                                                                                     | サイズ   |        |
|----------------------|----------|------------------------------------------------------|---------------------|---------|-------------------------------------------------------------------------------------|-------|--------|
| 퉬 Config             |          | 2014/                                                | 17                  | ファイル    | レフォルダー                                                                              |       |        |
| 퉬 Data               |          | 2014/                                                | 17                  | ファイル    | レフォルダー                                                                              |       |        |
| 퉬 InterOp            |          | 2014/                                                | 17                  | ファイル    | レフォルダー                                                                              |       |        |
| 퉬 Recipe             |          | 2014/                                                | i9                  | ファイル    | レフォルダー                                                                              |       |        |
| 퉬 Thumbail_Images    |          | 2014/                                                | 8                   | ファイル    | レフォルダー                                                                              |       |        |
| RunCheckDetail.txt   |          | 2014/                                                | .4                  | テキスト    | 、ドキュメント                                                                             |       |        |
| RunInfo.xml.20140808 |          | 2014/                                                | <u>!0</u>           | 2014080 | 08 ファイル                                                                             |       |        |
| RunInfo.xml          |          | 2014/                                                | 20                  | XML ド=  | キュメント                                                                               |       |        |
| RunParameters.xml    |          | 2014/                                                | !0                  | XML 🏳   | キュメント                                                                               |       |        |
| SampleSheet.csv      |          | <b>開く(O)</b><br>印刷(P)<br>編集(E)                       |                     |         | Excel CSV ファイル                                                                      |       |        |
|                      | 12<br>12 | Convert to Adobe PI<br>Convert to Adobe PI           | DF<br>DF and EMa    | il      |                                                                                     | ſ     | メモ幅で閉く |
|                      |          | Scan for Viruses                                     |                     |         |                                                                                     |       |        |
| プログ                  |          | プログラムから開く(H                                          | ラムから開く(H)           |         | Internet Explorer                                                                   |       |        |
|                      | ą        | 共有(H)<br>Zip して共有 (WinZip<br>WinZip(Z)<br>以前のバージョンの復 | o Express)<br>記元(V) | •       | <ul> <li>Microsoft Excel</li> <li>メモ帳</li> <li>ワードパッド</li> <li>既定のプログラムの</li> </ul> | 選択(C) |        |
|                      |          | 送る(N)                                                |                     | ×       |                                                                                     |       |        |
|                      |          | 切り取り(T)                                              |                     |         |                                                                                     |       |        |

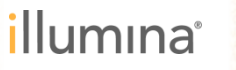

# ファイルの編集 - ③ [SampleSheet.csv]の編集 -

**Read 1: 157** サイクルの データで FASTQ作成

[本来MiSeqで実施予定であったRead 1、およびRead 2のサイクル数の情報を RunInfo.xml等と同様に書き換える。

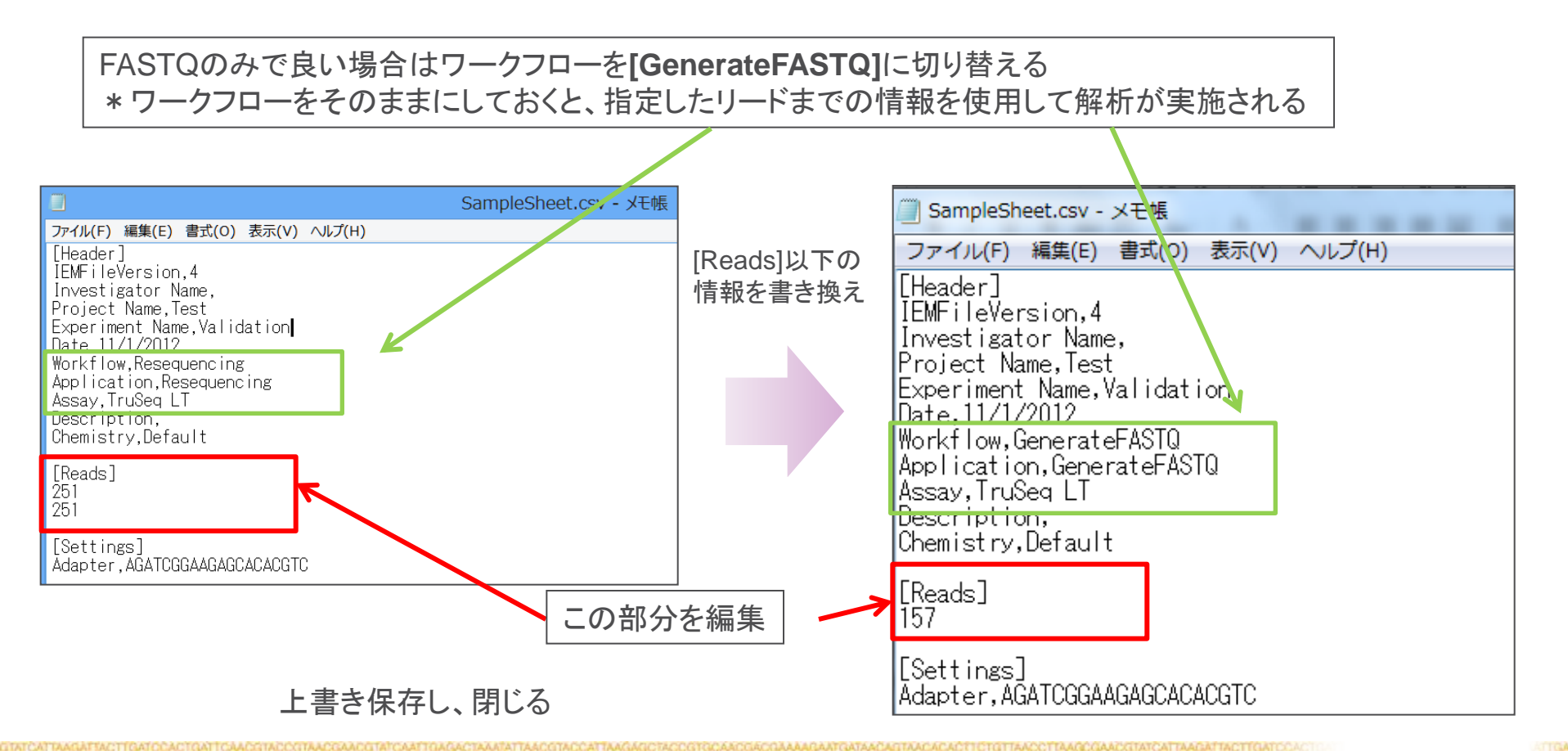

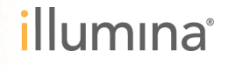

# ファイルの編集 – ④ [RunState.xml]の編集 –

**Read 1: 157** サイクルの データで FASTQ作成

#### ランフォルダ直下にある[Recipe]フォルダを開く。

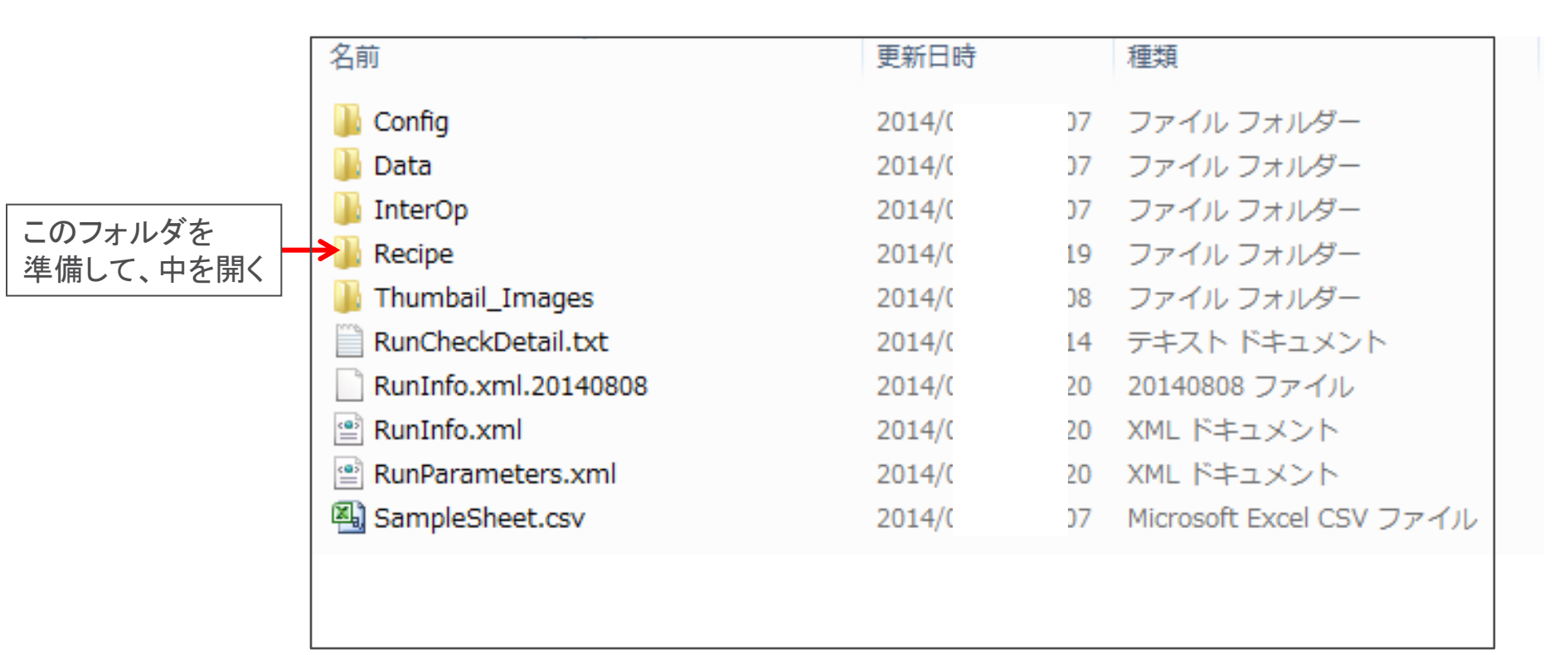

※[Recipe]フォルダが存在しないことがある。

[Recipe]フォルダが見当たらない場合は、別なランフォルダからコピーして持ってくる。 [Recipe]フォルダの内容は問わないので、コピーするのはどのランのものでも良い。

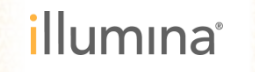

# ファイルの編集 – ④ [RunState.xml]の編集 –

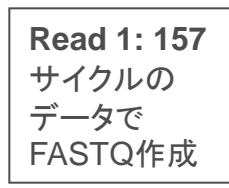

[Recipe]フォルダの中には以下のファイル (<試薬カートリッジのバーコード>.xml、および RunState.xml)が収納されている。

このうちの、[RunState.xml] ファイルをNotepad (メモ帳) などのテキストエディタで開く。

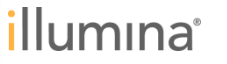

# ファイルの編集 – ④ [RunState.xml]の編集 –

以下の文章のXに該当する部分を編集する。

Xの部分には、FASTQファイルを作成させたい部分までのサイクル数を入力する。

#### ※サイクル数には、Read 1、Read 2、Index Readのサイクル数を全て合わせた数値を 入力する

<NumberOfCyclesCompleted>X</NumberOfCyclesCompleted>

| 🔲 RunState.xml - 乂モ帳                                                                                                    | _ 🗆 🗡             |
|----------------------------------------------------------------------------------------------------|-------------------|
| ファイル(F) 編集(E) 書式(O) 表示(V) ヘルプ(H)                                                                                                    |                   |
| <pre><?xml version="1.0"?> </pre> <pre>(2001.000 Sebama" velocity: "http://www.w2.arg/2001.0000 Sebama" velocity: "http://www.w2.arg/2001.0000</pre> | M Sebera instance |
| <pre>CurrentStep&gt;8</pre>                                                                                                    | MLochema-Instance |
| < <u>CurrentCycle&gt;157</u>                                                                                                    |                   |
| <pre><numberutuyclesuompleted>lb/</numberutuyclesuompleted> </pre>                                                                                   |                   |
| <pre><currentchemistrystep>14</currentchemistrystep></pre>                                                                                           | <b>^</b>          |
|                                                                                                    |                   |
|                                                                                                    | マの迎公を炉住           |
| €                                                                                                    | この部力を補朱           |
|                                                                                                    | 90                |
| <pre></pre>                                                                                                    |                   |
|                                                                                                    |                   |
|                                                                                                    |                   |
| 上書き保存し、閉じる                                                                                                    |                   |
| ITTAAGATTACTTCATCCACTOATTCAACGTACCCAACGTATCAACGTATCAACGTACCATTAACGTACCATTAAGAGCTACCGTACCGTACGAACGA                                                   | TTAACCITAACA      |

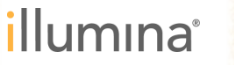

Read 1: 157

サイクルの データで FASTQ作成

# 途中で停止してしまったMiSeqランからのFASTQ作成方法

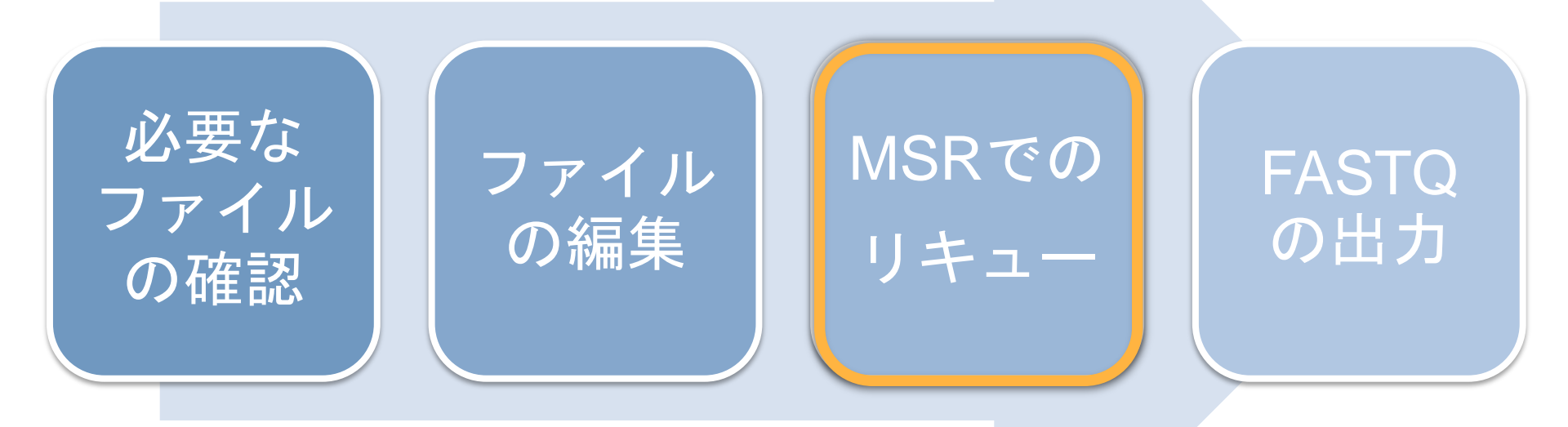

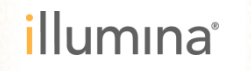

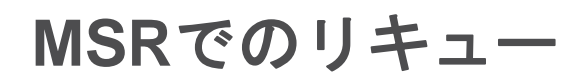

#### 編集したファイルを含むランフォルダの保存場所をMSRから参照する。

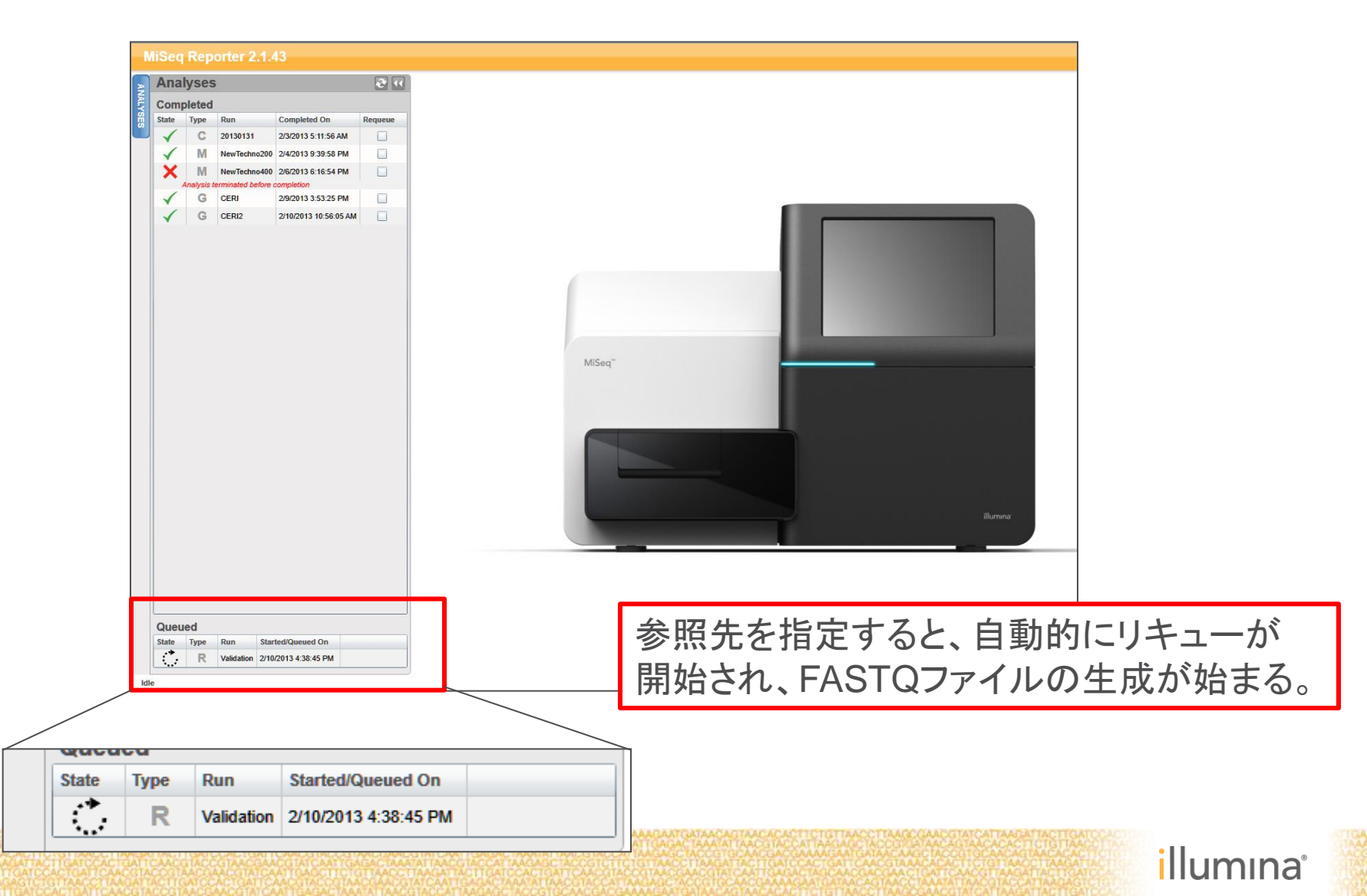

## MSRでのリキュー

#### FASTQファイルの生成が始まったら、プロセスが終了するまでそのまま待つ。

| Step 2 of 6: Senerating FASTO Files       こ         Elapsed Time (hh.mm.ss): 00:01:17                                                                                                    |     |                 |                                                                                                    |   |
|----------------------------------------------------------------------------------------------------|-----|-----------------|----------------------------------------------------------------------------------------------------|---|
| Name in the interme         Name in the interme         Name in the interme         Name interme         Outprint         Die Faier         Die Faier         Die Stege         Die Jahr         Die Stege         Stege 2 of 6 : Generating FASTQ Files         Eapsed Time (hh.mm.sb): 20:00:17 | N   | iSeq Repo       | rter 2.1.43                                                                                                    |   |
| The Mathematical Section 127<br>National 2012 State 127<br>National 2012 State 128<br>National 2012 State 128<br>National 2012 State 128<br>National 2012 State 128<br>National 2012 State 128<br>National 2012 State 128<br>FASTQ only以外のワークフローを指定していた場合には、指定したサイクルまでの<br>情報を使用して、アライメント、変異コール等の処理がそのまま実行される。<br>Step 2 of 6: Generating FASTQ Files<br>Eapsed Time (hh.mm:ss): 00:00:17                                                                                                    |     | Analysis Info   | Sample Sheet Logs Errors                                                                                                    |   |
| We Yang Yang Yang Yang Yang Yang Yang Yang                                                                                                    | N.  | Run             | Validation                                                                                                    |   |
| Skt Tim 202013+38-69 M<br>Die Feier 1120010_06100X_0001_0000008-A3N&D<br>Anger Feier 1120010_00100X_0001_0000008-A3N&D<br>Anger Feier 1120010_00100X_0001_0000008-A3N&D<br>Anger Feier 1120010_00100X_0001_0000008-A3N&D<br>Testgeter<br>FASTQ only以外のワークフローを指定していた場合には、指定したサイクルまでの<br>情報を使用して、アライメント、変異コール等の処理がそのまま実行される。                                                                                                    | YSE | Read Cycles     | 157                                                                                                    |   |
| Comparison Time<br>Managas Fairer 1: 11200319_JMS180X_0001_0000000004-23/kLD/Galmentster/Educ/Aldynamett<br>Comp Fairer 1: 11200319_JMS180X_0001_000000004-23/kLD/Galmentster/Educ/Aldynamett<br>Terrestart<br>Terrestart<br>FASTQ only 以外のワークフローを指定していた場合には、指定したサイクルまでの<br>情報を使用して、アライメント、変異コール等の処理がそのまま実行される。<br>Step 2 of 6 : Generating FASTQ Files<br>Elapsed Time (httmm:ss): 00:00:17                                                                                                    | ö   | Start Time      | 2/10/2013 4:38:45 PM                                                                                                    |   |
| Des Fader F. 1132010_M01001_0001_000000004.218LDEAdatabacadatAdgement<br>Copy Fader F. 1132010_M01001_000000004.218LDEAdatabacadatAdgement<br>Tweetgebr<br>FASTQ only以外のワークフローを指定していた場合には、指定したサイクルまでの<br>情報を使用して、アライメント、変異コール等の処理がそのまま実行される。                                                                                                    | _   | Completion Time |                                                                                                    |   |
| August Fater F130370_M0100C_001_00000000 A2RLDD&ueed<br>Weisigner<br>FASTQ only以外のワークフローを指定していた場合には、指定したサイクルまでの<br>情報を使用して、アライメント、変異コール等の処理がそのまま実行される。<br>Step 2 of 6: Generating FASTQ Files<br>Elapsed Time (hh:mm:se): 02:00:1                                                                                                    |     | Data Folder     | F\1302010_M0100X_0001_00000000-A2NLD                                                                                                    |   |
| Cary Faret P13020190_M0100_0001_000000004.23LE/Caused Westigate FASTQ only以外のワークフローを指定していた場合には、指定したサイクルまでの 情報を使用して、アライメント、変異コール等の処理がそのまま実行される。  Step 2 of 6: Generating FASTQ Files Elapsed Time (hh:mm:ss): 00:00:17                                                                                                    |     | Analysis Folder | F\1302010_M0100X_0001_00000000-A2NLDIDataUntensities/BaseCalls/Alignment                                                                                                    |   |
| FASTQ only以外のワークフローを指定していた場合には、指定したサイクルまでの<br>情報を使用して、アライメント、変異コール等の処理がそのまま実行される。                                                                                                    |     | Copy Folder     | F\1302010_M0100X_0001_00000000-A2NLD\Queued                                                                                                    |   |
| FASTQ only以外のワークフローを指定していた場合には、指定したサイクルまでの<br>情報を使用して、アライメント、変異コール等の処理がそのまま実行される。                                                                                                    |     | Investigator    |                                                                                                    |   |
| Step 2 of 6 : Generating FASTQ Files         Elapsed Time (hh:mm:ss): 00:00:17                                                                                                    |     | FA<br>情         | ASTQ only以外のワークフローを指定していた場合には、指定したサイクルまでの<br>報を使用して、アライメント、変異コール等の処理がそのまま実行される。                                                                                                    |   |
| Elapsed Time (hh:mm:ss): 00:00:17                                                                                                    |     | Step 2 of       | b : Generating FASTQ Files                                                                                                    | U |
| LT TOTST MACCT MAGATING TIGAT CLACTIGAT CARCEGNED GALEGIAL GALEGIAL GALEGIAL CANTAL ACID TACCT TANGATING CALLANCE TACCT ACCT ACCT ACCT ACCT ACCT ACCT A                                                                                                    |     | Elapsed T       | ime (hh:mm:ss): 00:00:17                                                                                                    |   |
|                                                                                                    | HA  | TIGATCCACTE     | GRETACT I GATCONE TRANSFORMED I ACCEMACE MALEGARI CARE TRANSFORMET AACES TACCO TRANSACE MODELE CONCIGACIONA CARACTARI CATARE ARGE TACCA CENTRE TRANSFORMED ACCEST TO TRANSFORMED AND TACCET CALCONA CARACTARIC TRANSFORMED AND TACCEST AACACACEST CENTRE ARGE TACCEST AACACACEST AACACACEST CENTRE ARGE TACCEST AACEST AACACACEST CENTRE ARGE TACCEST AACACACEST CENTRE ARGE TACCEST AACACACEST CENTRE ARGE TACCEST AACACACEST CENTRE ARGE TACCEST AACACACEST CENTRE ARGE TACCEST AACACACEST CENTRE ARGE TACCEST AACACACEST CENTRE ARGE TACCEST CANCEST AACACACEST CENTRE ARGE TACCEST CANCEST AACACACEST CENTRE ARGE TACCEST CANCEST AACACACEST CENTRE ARGE TACCEST CENTRE ARGE TACCEST CANCEST AACACACEST CENTRE ARGE TACCEST CANCEST AACACACEST CENTRE ARGE TACCEST CANCEST AACACACEST CENTRE ARGE TACCEST CENTRE ARGE TACCEST CENTRE A | П |

34

# 途中で停止してしまったMiSeqランからのFASTQ作成方法

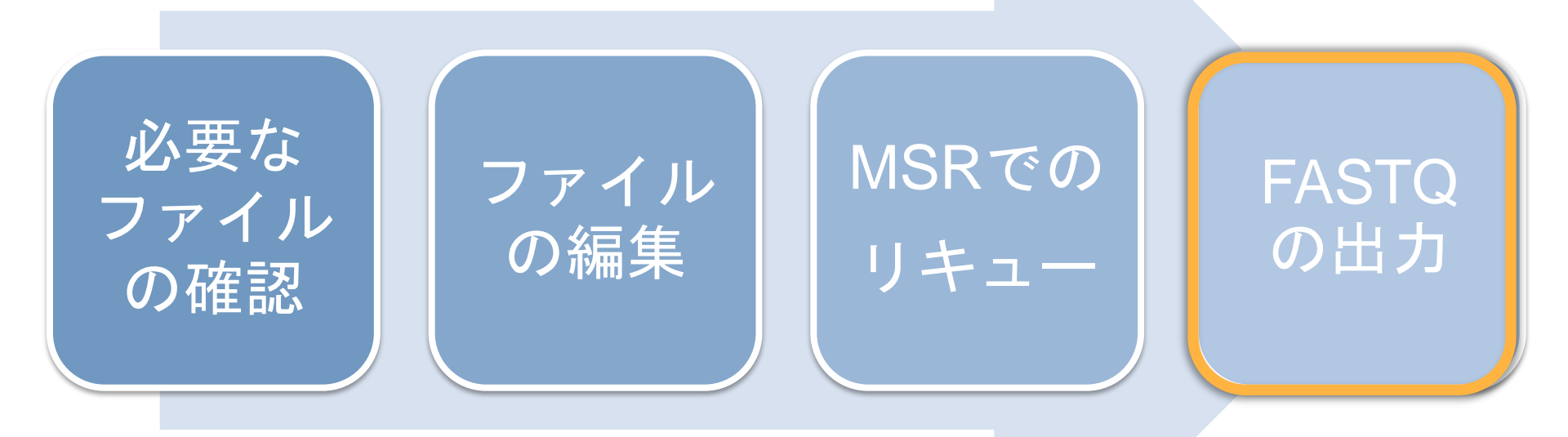

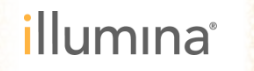

## FASTQの出力

#### 処理が完了すると、MSR上にデータ表示される。

| MiSeq Reporter 2.1.43 |              |             |            |                      |             |  |
|-----------------------|--------------|-------------|------------|----------------------|-------------|--|
| Þ                     | Anal         | yses        |            |                      | <b>R</b> (( |  |
| <b>IALY</b>           | Comp         | leted       |            |                      |             |  |
| Si I                  | State        | Туре        | Run        | Completed On         | Requeue     |  |
|                       | $\checkmark$ | С           |            |                      |             |  |
|                       | $\checkmark$ | М           |            |                      |             |  |
|                       | X            | М           |            |                      |             |  |
|                       | A            | Analysis te | el         |                      |             |  |
|                       | $\checkmark$ | G           |            |                      |             |  |
|                       | $\checkmark$ | G           |            |                      |             |  |
|                       | $\checkmark$ | R           | Validation | 2/10/2013 5:03:30 PM |             |  |

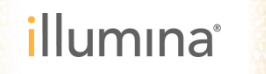

# FASTQの出力

ランフォルダ中の

D:¥Illumina¥MiSeqAnalysis¥"runfolder"¥Data¥Intensities¥BaseCalls 以下にFASTQファイルが作成されるはずなので、これを確認する。

| 名前                               | 更新日時 |    | 種類         | サイズ      |
|----------------------------------|------|----|------------|----------|
| 🐌 Alignment                      | 201  | 03 | ファイル フォルダー |          |
| 👢 L001                           | 201  | 59 | ファイル フォルダー |          |
| 👢 Matrix                         | 201  | 59 | ファイル フォルダー |          |
| 👢 Phasing                        | 201  | 59 | ファイル フォルダー |          |
| 🖺 config.xml                     | 201  | 20 | XML ドキュメント | 3 KB     |
| FastqSummaryF1L1.txt             | 201  | 47 | テキスト文書     | 1 KB     |
| 📔 PhiXv3_S1_L001_R1_001.fastq.gz | 201  | 47 | GZ ファイル    | 1,843,05 |
| Undetermined_S0_L001_R1_001.fas  | 201  | 47 | GZ ファイル    | 1 KB     |
|                                  |      |    |            |          |
| 作成されたFASTQファイル                   |      |    |            |          |

## MiSeqのランのトラブルシューティングについて

サポートウェビナーシリーズ2014

2014/07/11 トラブルシューティング編 「NGS困ったときのお助けツールキット ≪Online trouble shooting≫」

サポートウェビナーシリーズ2014

2014/07/25 トラブルシューティング編 「MiSeqでフォーカスエラーが出た!どうしたら良い?」

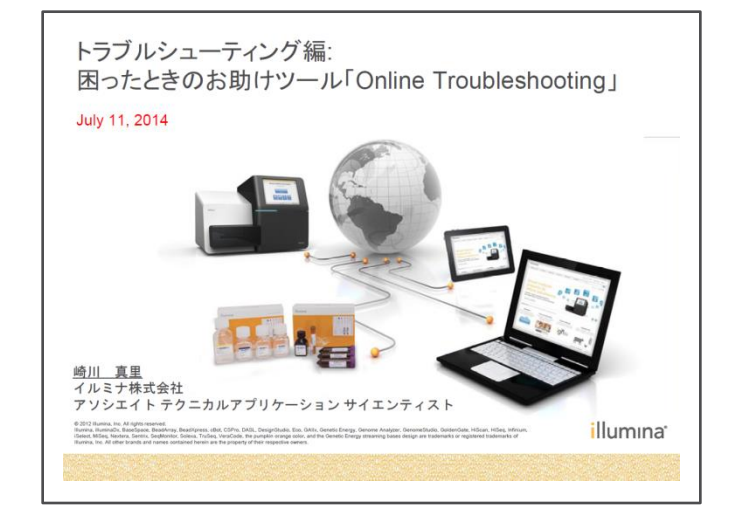

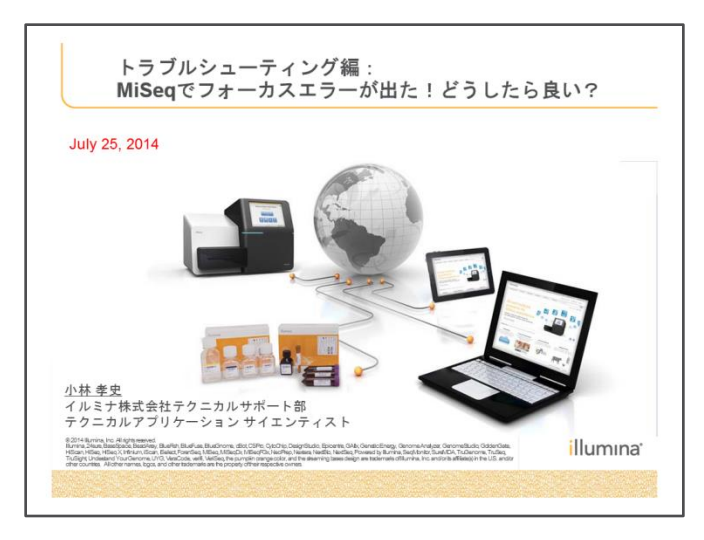

イルミナサポートウェビナー(http://www.illuminakk.co.jp/events/webinar\_japan.ilmn?ws=ss)

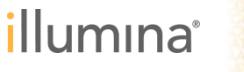